# 登陆方式

使用 IE8 或 IE 兼容的浏览器(360 浏览器等), WIN7 系统 IE 高版本浏览器设置兼容性视图

直接访问地址 http://x.znufe.edu.cn/epstar/login/index.jsp ,初始账号为学号,初始密码为身份 证号后 6 位(或 888888 需要开通权限后才能访问)

# 一.资助服务

# 1.1 毕业还款确认(学生角色)

毕业还款确认审核流程图

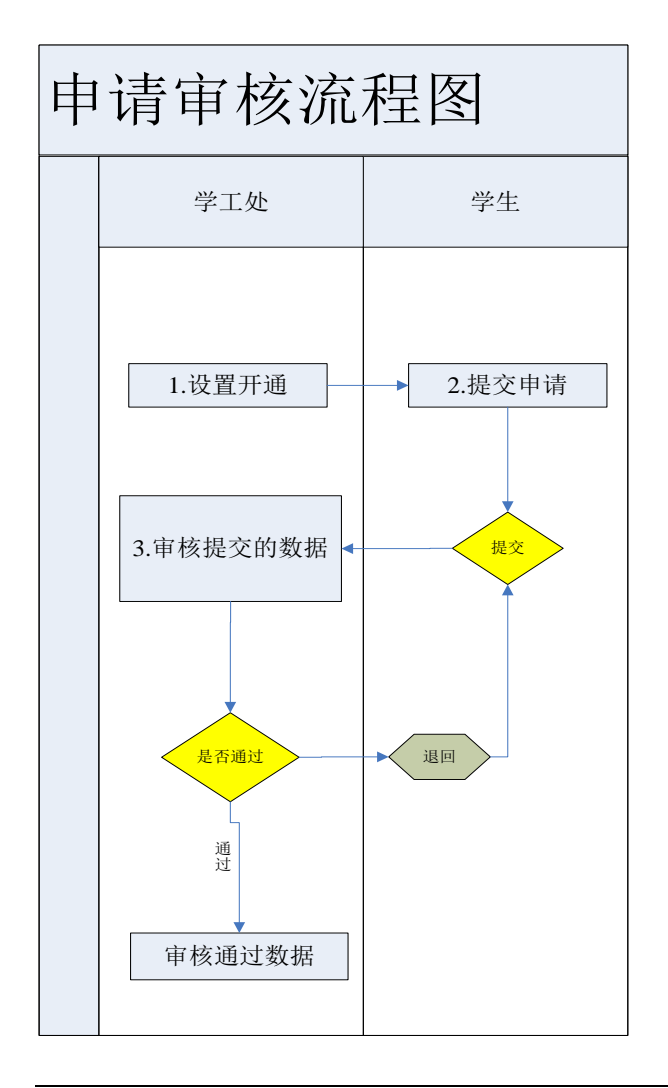

### 1.1.1 毕业还款确认申请

在资助服务-我的校园地贷款,选择【毕业还款确认】,在页面上点申请

| 我的困难认定 +           | 首页 <b>题 毕业还款确认题 </b> |
|--------------------|----------------------|
| 我的奖助学金 +           |                      |
| 我的勤工助学 +           | ◎ 申请                 |
| 我的校园地贷款 -          | ↓ 操作 详悟 贴息申请书 还      |
| 我的新贷申请             | 点击申请                 |
| 我的续贷申请             |                      |
| 我的放款信息             |                      |
| 毕业还款确认             |                      |
| 我的<br>我的生 毕业还款确认菜单 |                      |
| 我的困难补助 +           |                      |
| 我的学费减免 +           |                      |
| 我的学费补偿与助学贷款代偿 🕂    |                      |

申请填写界面中,完成相关选项的填写,保存后可以继续修改但未提交,确认信息无误后点 提交完成申请。

| 贷款毕业生联系申 | 3 <b>请</b>                              |                |             |   |
|----------|-----------------------------------------|----------------|-------------|---|
| 是否还清贷款:  | <b>v</b> ()                             | 中行借记卡账<br>号:   |             | D |
| 婚姻状况:    | 诸宫由家 红色标                                | 配偶姓名:          |             | 0 |
| 本人联系电话:  | (1) (1) (1) (1) (1) (1) (1) (1) (1) (1) | QQ号码:          | (           | 0 |
| 电子邮件:    | U                                       | 家庭电话:          | 15888888888 | 0 |
| 家庭地址:    | 河南省商丘市                                  | 家庭邮编:          | 470000      | D |
| 父亲姓名:    | •                                       | 母亲姓名:          |             | D |
| 父亲职业:    | •                                       | 母亲职业:          |             | D |
| 父亲身份证号:  | 0                                       | 母亲身份证号:        |             | 0 |
| 联系人姓名:   | 0                                       | 联系人与借款<br>人关系: |             | D |
| 联系人性别:   | 请选择联系人性别 💙 🕕                            | 联系人出生日<br>期:   |             | 0 |
| 联系人电话:   | ● 完成后提交不可                               | 可修改 保存后需要提     | Ż           | 0 |
| •        |                                         |                |             | • |
| 第一       | 页,共项   > - 刘   合   @ 自定义查询              | ● 提交           | ·闭          |   |

保存提交成功后提示:

| 提示     |      | 期: | 2010 01 27 | × |
|--------|------|----|------------|---|
| (1) 保存 | 疗成功! |    |            |   |
|        |      | 确定 |            |   |

#### 保存后可以进行编辑

| 首页2 | 」 毕业还尊<br>i请 | : 输认型 🗵   |       |      |       |       |            |              |      |            |        |
|-----|--------------|-----------|-------|------|-------|-------|------------|--------------|------|------------|--------|
| 1   | 操作           | 详悟        | 贴息申请书 | 还款协议 | 毕业确认书 | 贷款总额  | 贷款开始时间     | 合同号          | 确认状态 | 贷款结束时间     | 本人联系   |
|     | 修改删除         | <u>查看</u> |       |      |       | 18000 | 2013-02-21 | 7245-CDZX-20 | 草稿   | 2022-02-21 | 189999 |
|     | 保            | 存后可       | 以编辑   |      |       |       |            |              |      |            |        |

## 提交成功后,下载【还款协议】【毕业确认书】【贴息申请书】

| [ | 首页🖸  | 毕业还款 | · 1143 🛛 🕅 |           |            |            |      |            |              |       |            |   |
|---|------|------|------------|-----------|------------|------------|------|------------|--------------|-------|------------|---|
|   | 📀 申请 |      |            |           |            |            |      |            |              |       |            |   |
|   | √    | 操作   | 详悟         | 贴息申请书     | 还款协议       | 毕业确认书      | 贷款总额 | 贷款开始时间     | 合同号          | 确认状态  | 贷款结束时间     | 4 |
|   |      |      | <u>查看</u>  | <u>导出</u> | <u> 导出</u> | <u> 导出</u> | 8000 | 2016-01-11 | 7245-CDFX-20 | 待学校审核 | 2030-01-11 | 1 |
|   |      |      |            |           |            |            |      |            |              |       |            |   |
|   |      |      |            |           |            |            |      |            |              |       |            |   |
|   |      |      |            |           |            |            |      |            |              |       |            |   |
|   |      |      |            |           |            |            |      |            |              |       |            |   |

| 为帮助保护您的安全,Internet Explorer 已经阻止从此站点下载文件到您的计 | 算机。单击此处查看选项      |
|----------------------------------------------|------------------|
| 占未下數文件                                       | 共项第项 🛃 🗹 💓 🔍 🕨 🥥 |
| and taken                                    | 助学贷款还款申请         |
| <b>4</b>                                     | 国银行武汉东湖开发区支行:    |

| 为帮助保护您的安全,Internet Explorer 已经阻止从此站点下载文件到您的 | 的计算机。单击此处查看选项  |
|---------------------------------------------|----------------|
|                                             |                |
|                                             | 助学贷点击此处直接下载    |
|                                             | 中国银行武汉东湖开发区支行: |

| 件下载      |                                         |                                          |                       | 23               |
|----------|-----------------------------------------|------------------------------------------|-----------------------|------------------|
| 您想打开     | F或保存此了                                  | て件吗?                                     |                       |                  |
| <b>?</b> | 名称: 5<br>类型: 1<br>从: 5                  | NVFE_HKSQ.pdf<br>?DF 文档<br>x.znufe.edu.c | п                     |                  |
|          |                                         | 打开(0)                                    | 保存(5)                 | 取消               |
| 2        | 来自 Interr<br>危害您的计\$<br>该文件。 <u>有</u> ( | et 的文件可能为<br>氧 <b>机。</b> 如果您不信<br>可风险?   | /悠有所帮助,但3<br> 任其来源,请不 | 某些文件可能<br>要打开或保存 |

== 文档结束 ==